## **Tutorial** Configurando acesso via Poxy

## Antes de configurar

O acesso aos periódicos da Capes de locais externos à UFF é realizado por um proxy que exige autenticação.

Para acesso ao portal Capes via Proxy, acesse a seção Abertura de Contas do Portal ST e solicite o cadastramento.

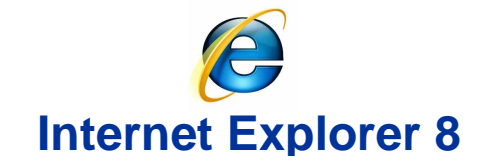

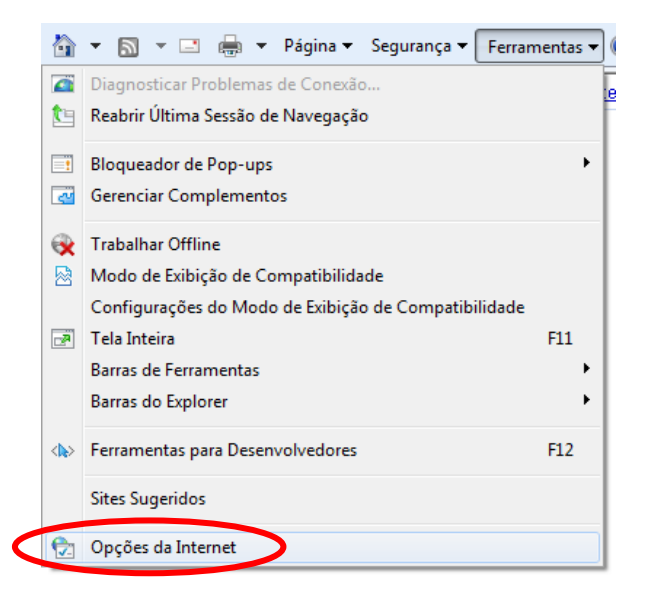

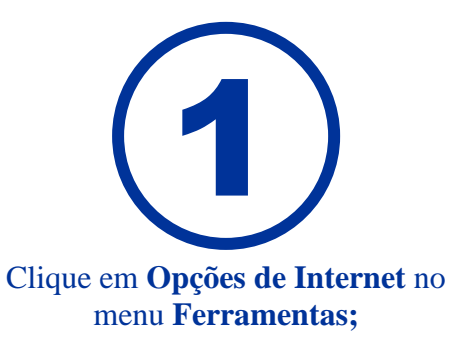

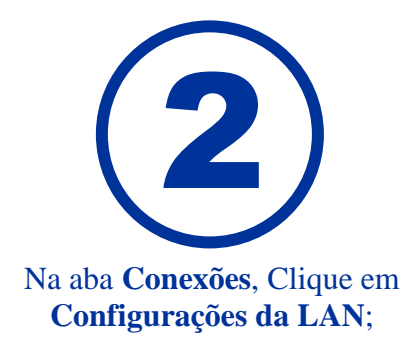

| Conexões Programas Para configurar uma conexão com a Internet, dique em Configurar. onfigurações de rede dial-up e de rede virtual priv | Avançadas<br>Configurar<br>ada ——— |
|----------------------------------------------------------------------------------------------------|------------------------------------|
| Para configurar uma conexão com a<br>Internet, dique em Configurar.<br>nfigurações de rede dial-up e de rede virtual priv               | Configurar ada                     |
| onfigurações de rede dial-up e de rede virtual priv                                                                                     | ada                                |
|                                                                                                    | Adicionar                          |
|                                                                                                    | Adicionar VPN                      |
|                                                                                                    | Remover                            |
| scolha Configurações se precisar configurar um<br>ervidor proxy para uma conexão.                                                       | Configurações                      |
| Nunca discar uma conexão                                                                                                    |                                    |
| Discar sempre que não houver uma conexão d                                                                                              | e rede                             |
| Sempre discar a conexão padrão                                                                                                    | Definir padrão                     |
| Padrao atuali, Nennuma                                                                                                    | Demin padrao                       |
| onfigurações da Rede Local (LAN)                                                                                                    |                                    |
| s configurações de rede local não se aplicam a<br>onexões dial-up. Escolha Configurações acima<br>ara configurações dial-up.            | Configurações da LAN               |

| Configuração automática<br>A configuração automática poderá substituir as configurações<br>manuais. Para usar as configurações manuais, desabilite a<br>configuração automática.<br>Detectar automaticamente as configurações<br>Usar script de configuração automática<br>Endereço: | 3                                                                                                    |
|----------------------------------------------------------------------------------------------------|----------------------------------------------------------------------------------------------------|
| Servidor proxy<br>Isar um servidor proxy para a rede local (estas configurações não<br>e aplicam a conexões dial-up ou VPN).<br>Endereço: proxy.ic.uff.br Porta: 3128 Avançadas<br>Total a conection proxy para endereços locais<br>OK Cancelar                                      | Marque os <b>checkboxes</b> , preencha com o endereço<br>"proxy.ic.uff.br" e porta:3128;<br>Clique em <b>OK</b> e reinicie o IE.                                                                                                    |
|                                                                                                    | Segurança do Windows O servidor proxy.ic.uff.br em Squid proxy-caching web server requer um nome de usuário e uma senha. Aviso: este servidor está solicitando o envio do nome de usuário e da senha de um modo sem segurança (autenticação básica, sem conexão segura). |
| eencha o <b>Nome de usuário</b> e <b>Senha</b> e clique em OK.                                                                                                    | Nome de usuário<br>Senha<br>Cembrar minhas credenciais                                                                                                    |

Após o uso do Portal Capes, desconfigure o Proxy!

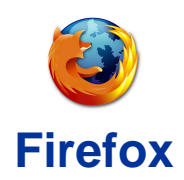

| <u>F</u> erra | <u>Ferramentas</u> Aj <u>u</u> da                                       |                                |  |
|---------------|-------------------------------------------------------------------------|--------------------------------|--|
| •             | P <u>e</u> squisar na web                                               | Ctrl+K                         |  |
| t             | <u>D</u> ownloads<br><u>C</u> omplementos                               | Ctrl+J                         |  |
|               | Con <u>s</u> ole de erros<br><u>P</u> ropriedades da página             | Ctrl+Shift+J                   |  |
|               | <u>I</u> niciar navegação privativa<br><u>L</u> impar histórico recente | Ctrl+Shift+P<br>Ctrl+Shift+Del |  |
|               | <u>O</u> pções                                                          |                                |  |

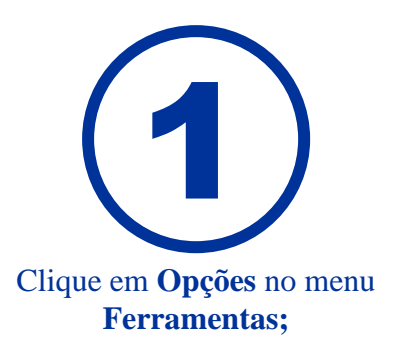

Exceções...

Excluir...

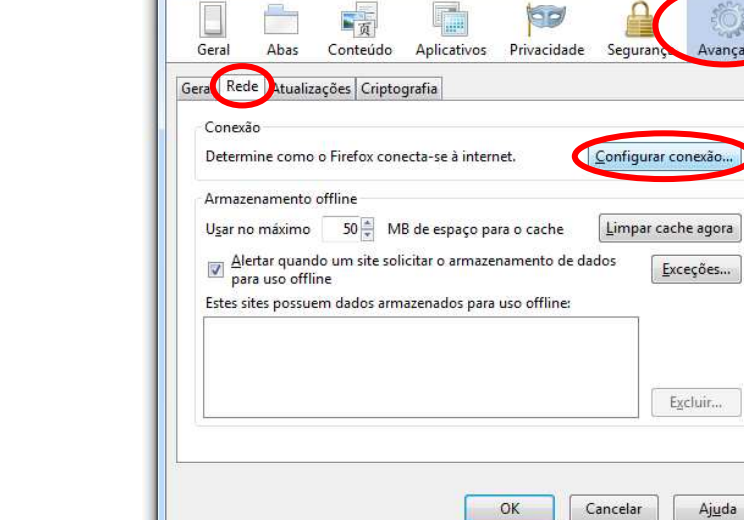

Opções

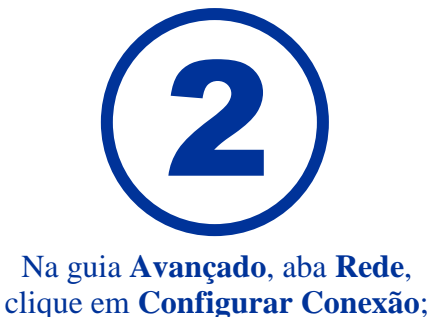

-23 Configurar conexão Acesso à internet 💮 Sem proxy Autodetectar as configurações de proxy para esta rede 🕐 Usar as configurações de proxy do sistema Onfiguração manual de proxy: HTTP: proxy.ic.uff.br Porta: 3128 🌲 👿 Usar este proxy para todos os protocolos SSL: proxy.ic.uff.br Porta: 3128 ETP: proxy.ic.uff.br Porta: 3128 Gopher: proxy.ic.uff.br Por<u>t</u>a: 3128 🗘 SOCKS: proxy.ic.uff.br Porta: 3128 SOCKS v4 @ SOCKS v5 Sem proxy para: localhost, 127.0.0.1 Exemplo: .mozilla.org, .net.nz, 192.168,1.0/24 <u>Endereço para configuração automática de proxy:</u> Recarregar OK Cancelar Aj<u>u</u>da

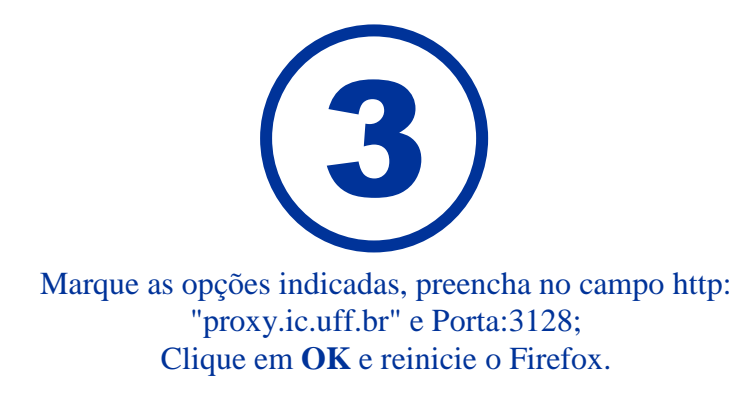